- TLS1.2設定変更手順のご案内(1/2) -

# 【Firefox】をご利用のお客さま

#### 注意事項

- ・掲載の画面はイメージですので実際の画面とは異なる場合があります。
- ・ご利用の端末や環境によって操作方法が異なる場合があります。そのような場合は端末購入元へお問い合わせください。

| 1.高度な設定を開く       |        |               |          |     |                                   |  |  |  |
|------------------|--------|---------------|----------|-----|-----------------------------------|--|--|--|
|                  | ×      | +             |          |     | Firefoxを起動                        |  |  |  |
| ŵ                |        | Q about       | t:config |     | URL欄に[about:config]と入力しEnterキーを押す |  |  |  |
| あわざん 金融機関コード0172 |        |               |          | 2   |                                   |  |  |  |
|                  | 個人の    | のお客さま         | 法人のお客さま  | 会社  |                                   |  |  |  |
|                  | ためる    | ・ふやす          | 🗸 かりる 🗸  | そなえ |                                   |  |  |  |
|                  | 1-1-76 | ++++kn <> ++1 |          |     |                                   |  |  |  |

| × |     |                                                        |  |  |  |  |  |
|---|-----|--------------------------------------------------------|--|--|--|--|--|
|   |     |                                                        |  |  |  |  |  |
|   |     |                                                        |  |  |  |  |  |
|   |     |                                                        |  |  |  |  |  |
|   |     |                                                        |  |  |  |  |  |
|   |     |                                                        |  |  |  |  |  |
|   |     |                                                        |  |  |  |  |  |
|   |     |                                                        |  |  |  |  |  |
|   | •   | 注音  7准/ 7/ださい                                          |  |  |  |  |  |
|   | - 4 | 注息して進んでください!                                           |  |  |  |  |  |
|   |     | 高度な設定を支更すると、Firefoxのセキュリティ、パフォーマンスに深刻な問題を引き起こす恐れがあります。 |  |  |  |  |  |
|   |     | ✓ これらの設定にアクセスするときは、警会を表示する                             |  |  |  |  |  |
|   |     | 危険性を承知の上で使用する                                          |  |  |  |  |  |
|   |     |                                                        |  |  |  |  |  |
|   |     |                                                        |  |  |  |  |  |
|   |     |                                                        |  |  |  |  |  |
|   |     |                                                        |  |  |  |  |  |
|   |     |                                                        |  |  |  |  |  |
|   |     |                                                        |  |  |  |  |  |
|   |     |                                                        |  |  |  |  |  |

※以下のようなメッセージが出た場合は、 [危険性を承知の上で使用する]ボタンをクリック

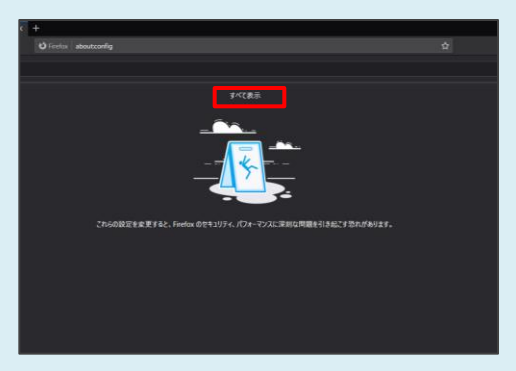

※以下のような画面が表示された場合は、 [すべて表示]をクリック - TLS1.2設定変更手順のご案内(2/2) -

## 【Firefox】をご利用のお客さま

#### 注意事項

- ・掲載の画面はイメージですので実際の画面とは異なる場合があります。
- ・ご利用の端末や環境によって操作方法が異なる場合があります。そのような場合は端末購入元へお問い合わせください。

### 2.TLSのバージョンを修正する

| ezusz ×                        | +                |      |    |
|--------------------------------|------------------|------|----|
| ⊕ → ୯ ŵ                        |                  |      |    |
| Q、股定名化除用                       |                  |      |    |
| security th enable_delegate    | d_credenials     |      |    |
| security fix enable_post_har   |                  |      |    |
| security.tis.hello_downgrad    |                  |      |    |
| security fix insecure_failback |                  |      |    |
| security fluversion enable-o   | lepreciated      |      |    |
| security fix version failback- |                  |      | 1  |
| security fluversion, max       |                  |      | 1  |
| security fluversion min        |                  |      |    |
| security.warn_submit_secur     | e, ta, insecure  |      |    |
| security-webauth.u2f           |                  |      |    |
| security webauth webauthn      |                  |      |    |
| security webauth webautho      |                  |      |    |
| security webauth webauthr      | _enable_usbtoken |      |    |
| security/docsp.errorReport     |                  |      |    |
| security/ofocip.errorReporti   | ing enabled      | true | \$ |

[高度な設定]の[Security.tls.version.max]欄の値を
[3]に変更。変更するには、値をダブルクリックもしくは
[2]ボタンをクリック
※[3]は[TLS1.2]を指す

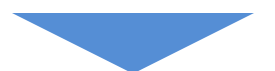

### 3.変更内容を適用する

上記「2.TLSのバージョンを修正してください」で、 値をダブルクリックし変更した場合は[OK]ボタンを、 [☑]ボタンをクリックし変更した場合は[V]ボタンをクリックし 変更内容を適用

以上でTLS1.2設定変更は完了となります。